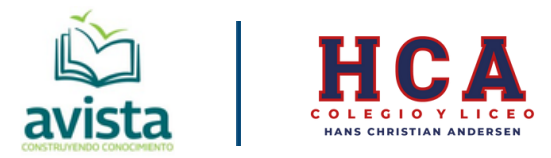

## **INSTRUCTIVO DE COMPRA DE LIBROS EN AVISTA 2025**

Recordar que el pack de <u>libros Pensar Sin Límites</u> se realizará directamente en el Colegio con un descuento especial del 20%, según precio de lista de la Editorial. NO COMPRAR POR AVISTA.

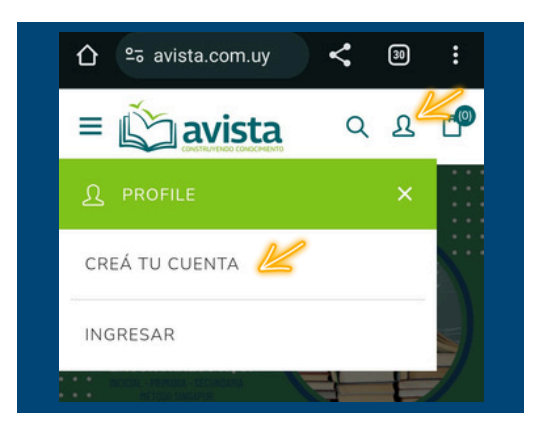

1) Ingresamos en www.avista.com.uy y si no tenemos una cuenta creada, creamos una.

Si ya contamos con una, ingresamos con las credenciales correspondientes.

2) Para crear la cuenta debemos completar los datos que pide el formulario y asegurarse de presionar la casilla del reCAPTCHA (no soy un robot)

| <ul> <li>A vista.com.uy/rec</li> <li>A A</li> <li>CREÁ TU CUENTA</li> </ul> | E E E E E E E E E E E E E E E E E E E                    |
|-----------------------------------------------------------------------------|----------------------------------------------------------|
| TUS DATOS PERSONALES                                                        | SEGURIDAD                                                |
| NOMBRE:                                                                     | CONTRASEÑA:                                              |
| •                                                                           | •                                                        |
| APELLIDOS:                                                                  | CONFIRMAR CONTRASEÑA:                                    |
| EMAIL:                                                                      | ••••••  No soy un robot  reCAPTCHA Privacidad - Términos |
|                                                                             | REGISTRARSE                                              |

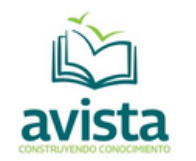

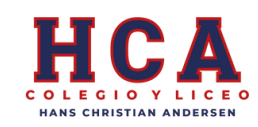

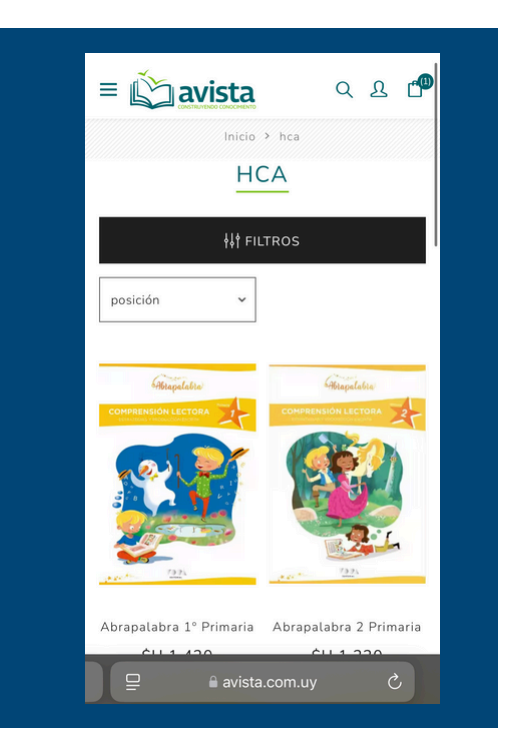

## 3) Ingresar al siguiente link:

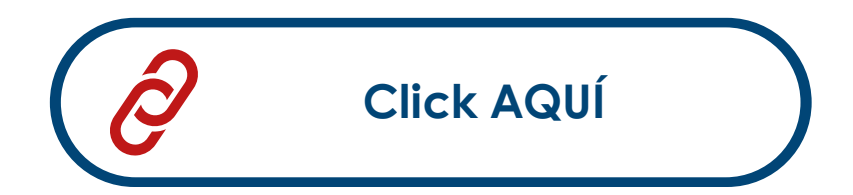

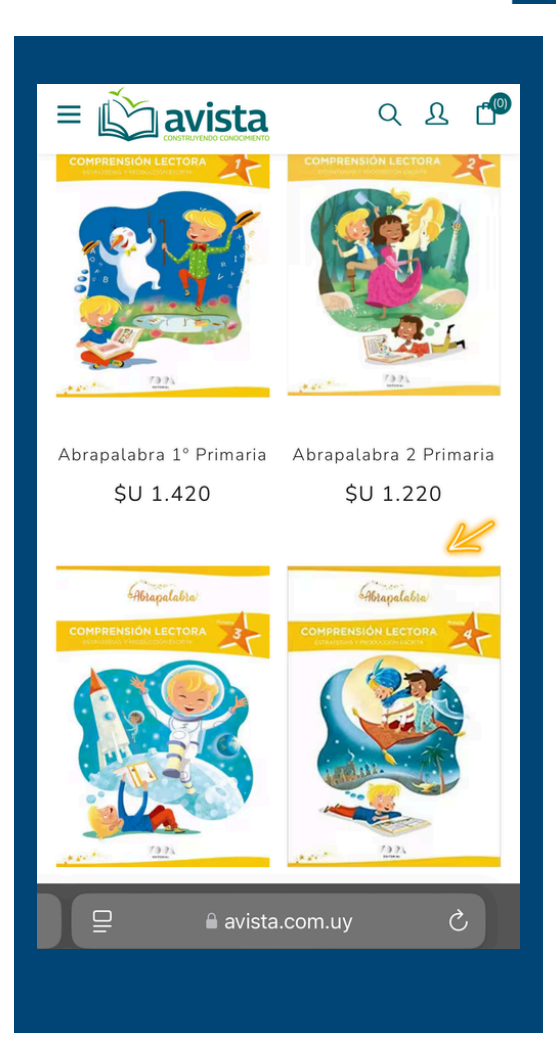

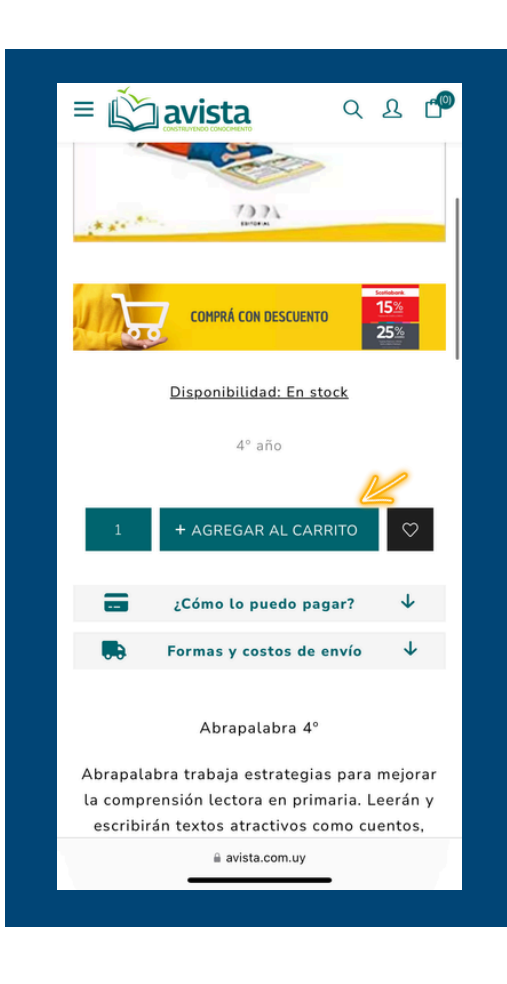

## 4) Seleccionaremos el libro a comprar y lo agregaremos al carrito.

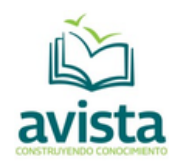

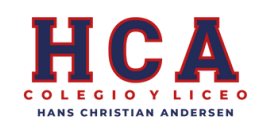

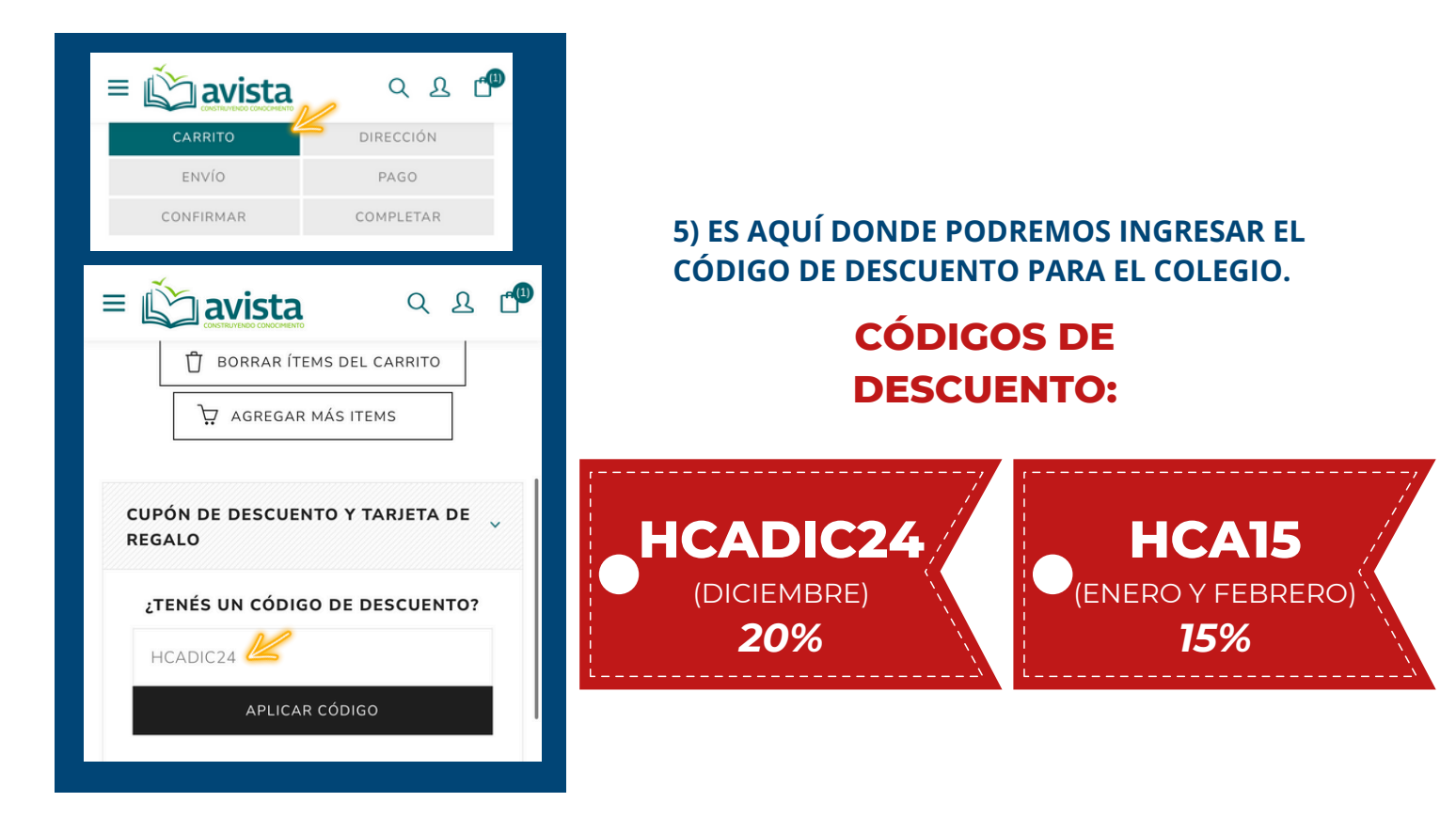

Se aplicó el código de descuento. Se ingresó el código HCADIC24 🗙

| Sub-Total: | \$U 976                      |
|------------|------------------------------|
| Envío:     | Calculado durante<br>el pago |
| Impuestos: | \$U 0                        |

6) Al aplicar el código observaremos los correspondientes descuentos de acuerdo al convenio.

Lo último que resta es presionar el botón de COMPRAR y finalizar el proceso de compra siguiendo los siguientes pasos e ingresando los datos solicitados.

| Total:  | Calculado<br>durante el pago |
|---------|------------------------------|
| COMPRAR |                              |
|         |                              |

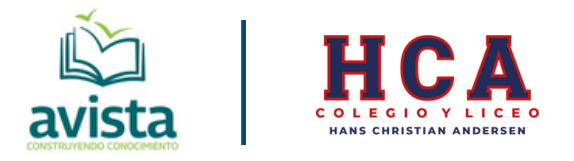

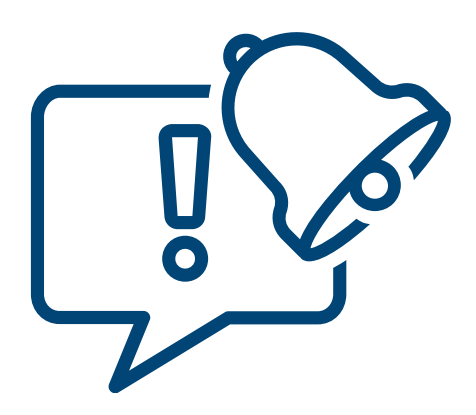

Aquellos libros que no aparezcan en el link de compra de Avista del HCA es porque aún no se encuentran disponibles, en cuanto estén en stock se publicarán allí inmediatamente.

El resto de los materiales y bibliografía de otras Editoriales y de Inglés serán publicados los primeros días de Febrero. Les estaremos notificando.